## Guía para acceder por primera vez a PASEN

**PASEN** es una plataforma de la Consejería de Educación de la Junta de Andalucía que permite el acceso a tus datos académicos y la comunicación entre los distintos miembros de la comunidad educativa (tutores/as legales, alumnado y profesorado).

Para acceder a **PASEN** necesitas las **credenciales** (usuario y contraseña). Podrás obtenerlas en Secretaría del centro.

## Para acceder a PASEN:

1. Escribe en la barra de direcciones del navegador la dirección de Internet que viene en tu credencial: <u>https://www.juntadeandalucia.es/educacion/pasen/</u>.

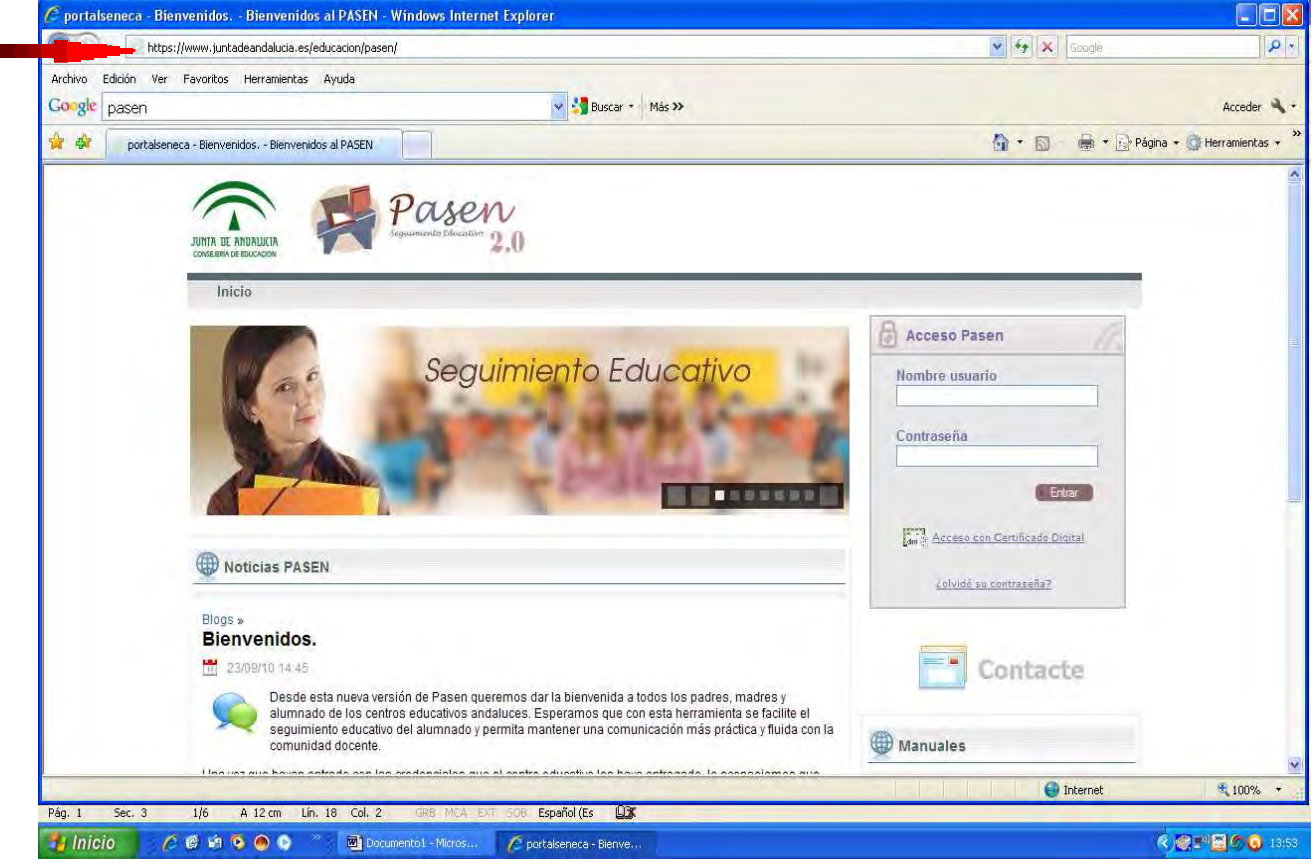

2. Escribe tu USUARIO y CONTRASEÑA en los campos correspondientes.

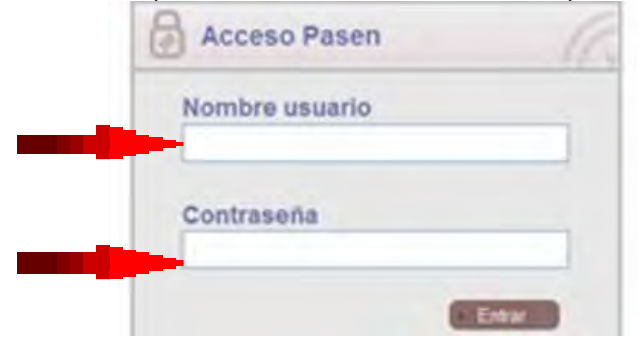

3. En la pantalla de inicio, CAMBIA LA CONTRASEÑA de tu credencial por otra, pinchando en "Mis datos" y luego en "Datos personales" en el menú de la izquierda.

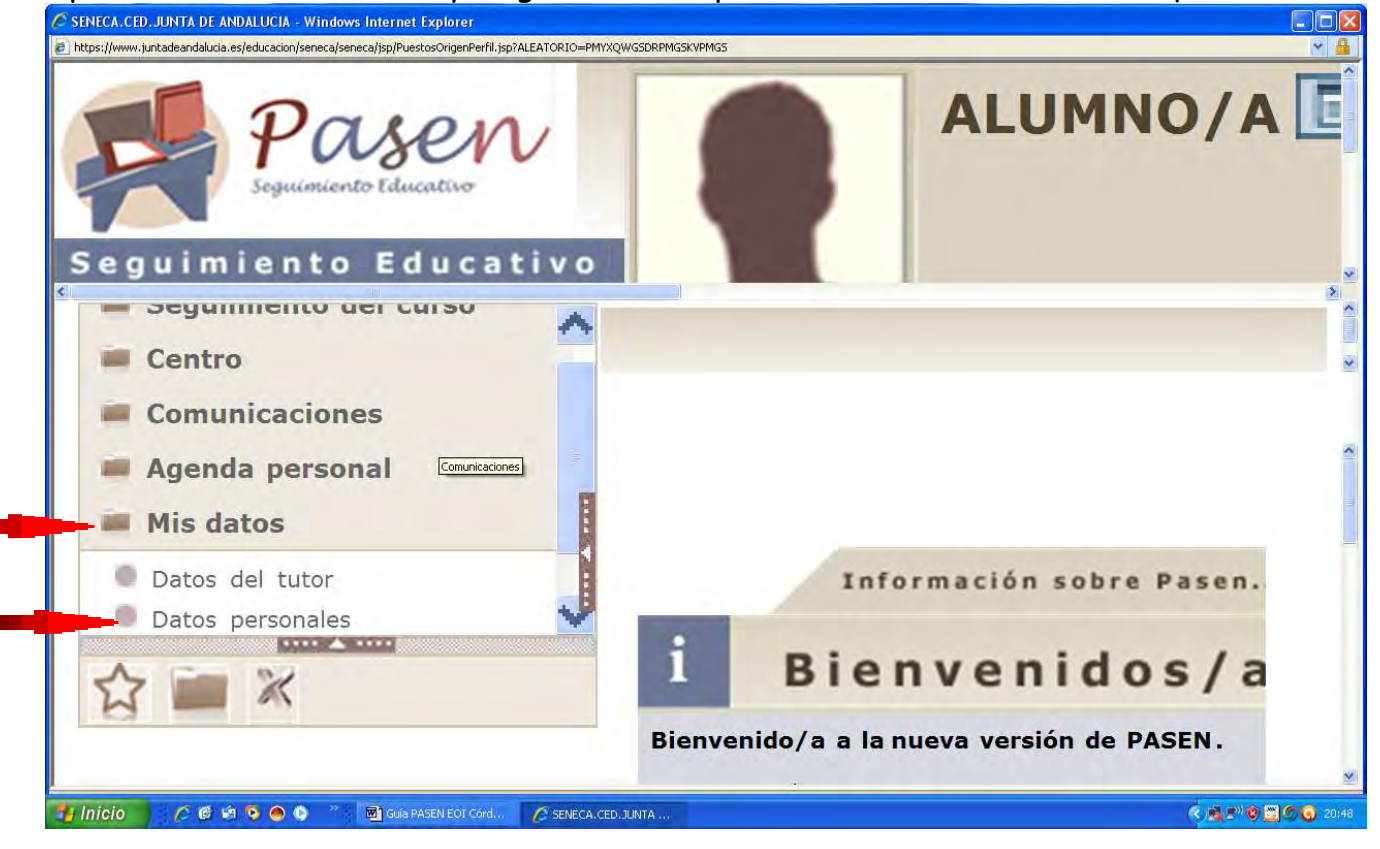

4. Pincha en la pestaña "Cambio de contraseña"

| <ul> <li>Seguimiento del curso</li> <li>Centro</li> <li>Comunicaciones</li> <li>Agenda personal</li> <li>Mis datos</li> <li>Datos del tutor</li> <li>Datos personales</li> <li>Utilidades</li> <li>Utilidades</li> <li>Contrasefía debe cumplir las siguientes condiciones:</li> <li>E contrasefía debe cumplir las siguientes condiciones:</li> <li>E contrasefía debe cumplir las siguientes condiciones:</li> <li>E contrasefía debe cumplir las siguientes condiciones:</li> <li>E contrasefía al nombre de usuario.</li> <li>No ser similar al nombre de usuario.</li> <li>No ser similar al su D.N.I. o pasaporte.</li> <li>Confirmación co</li> <li>máx.);</li> </ul>                                                                                                    | guimiento Educativo                            | CENTRO                                                                                                    | E.O.I 🚺              |   |
|----------------------------------------------------------------------------------------------------|------------------------------------------------|----------------------------------------------------------------------------------------------------|----------------------|---|
| <ul> <li>Comunicaciones</li> <li>Agenda personal</li> <li>Mis datos</li> <li>Datos del tutor</li> <li>Datos personales</li> <li>Utilidades</li> <li>Datos sersonales</li> <li>Utilidades</li> <li>Contraseña debe cumplir las siguientes condiciones:         <ul> <li>Tener al menos una longitud de 8 caracteres.</li> <li>Contener al menos una letra, un número y un signo de puntuaciór</li> <li>Los símblos aceptados son !!"#\$%&amp;'()*+,/:;&lt;=&gt;?@[\]^_`{ }~</li> <li>Las letras acentuadas y las eñes no están admitidas.</li> <li>No ser similar al nombre de usuario.</li> <li>No ser similar as u D.N.I. o pasaporte.</li> <li>Contraseña nueva (12</li> <li>Confirmación co</li> </ul> </li> </ul>                                                                                                    | Seguimiento del curso<br>Centro                | MIS DATOS                                                                                                    | 0(                   | 5 |
| Datos del tutor         Datos personales         Utilidades         Ditilidades         Ditilidades | Comunicaciones<br>Agenda personal<br>Mis datos | Datos Personales                                                                                                    | Cambio de contraseña | ~ |
| Utilidades       La contraseña debe cumplir las siguientes condiciones:         - Tener al menos una longitud de 8 caracteres.         - Contener al menos una letra, un número y un signo de puntuaciór         - Los símbolos aceptados son !!"#\$%&'()*+,-/:;<=>?@[\]^_`{ }~         - Las letras acentuadas y las eñes no están admitidas.         - No ser similar al nombre de usuario.         - No ser similar a su D.N.I. o pasaporte.         Contraseña nueva (12         Confirmación co         máx.);                                                                                                    | Datos del tutor<br>Datos personales            | Nota: Indique la nueva contraseña, en caso de que desee cambiar deje estos campos en blanco.                                                                                                    |                      |   |
| Contraseña nueva (12 Confirmación co<br>máx.):                                                                                                    | Utilidades                                     | La contraseña debe cumplir las siguientes condiciones:<br>- Tener al menos una longitud de 8 caracteres.<br>- Contener al menos una letra, un número y un signo de puntuaciór<br>- Los símbolos aceptados son !"#\$%&'()*+,/:;<=>?@[\]^_`{ }~<br>- Las letras acentuadas y las eñes no están admitidas.<br>- No ser similar al nombre de usuario.<br>- No ser similar a su D.N.I. o pasaporte. |                      |   |
|                                                                                                    | 3 🔤 ĸ                                          | Contraseña nueva (12<br>máx.):                                                                                                    | Confirmación co<br>n | ~ |

5. Introduce la contraseña de tu credencial en el campo "Contraseña actual" y dale a "Validar".

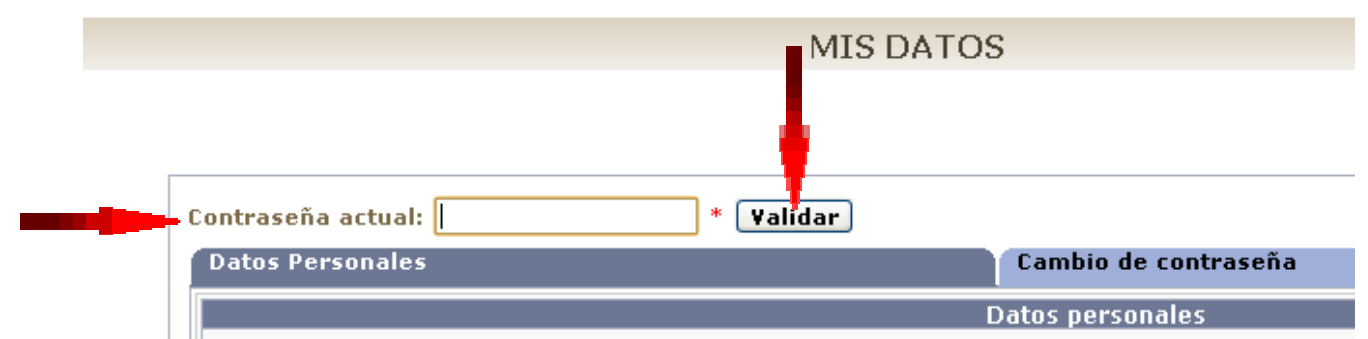

6. Escribe la nueva contraseña que hayas elegido (respetando las indicaciones que verás en la pantalla), y vuelve a escribirla para confirmarla.

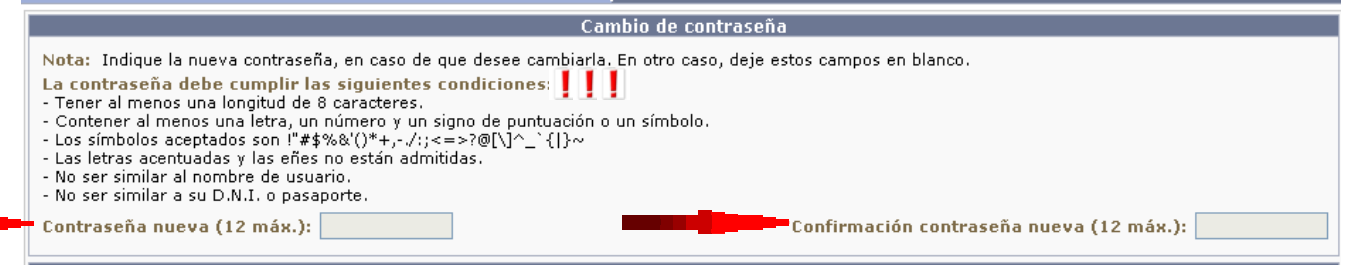

7. Escribe una pregunta de seguridad y su respuesta, para poder recuperar tu contraseña si se te olvida.

| Solicitar nueva contraseña en caso de pérdida u olvido |                                        |            |  |  |
|--------------------------------------------------------|----------------------------------------|------------|--|--|
| Pregunta de seguridad:                                 | *                                      | Respuesta: |  |  |
|                                                        | Desea recibirla mediante               |            |  |  |
| O Correo electrónico<br>O SMS                          | Correo electrónico:<br>Teléfono móvil: | *          |  |  |

8. Indica si, en caso de olvido de la contraseña, quieres recibirla por correo electrónico o por SMS, y rellena el campo correspondiente.

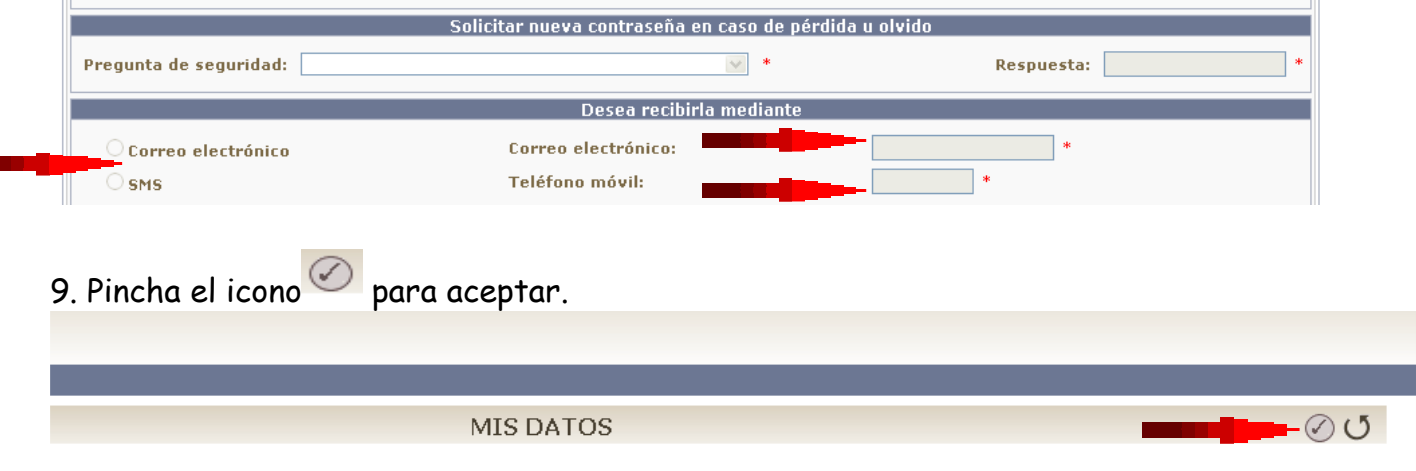

10. Vuelve a "Mis datos" - "Datos personales".

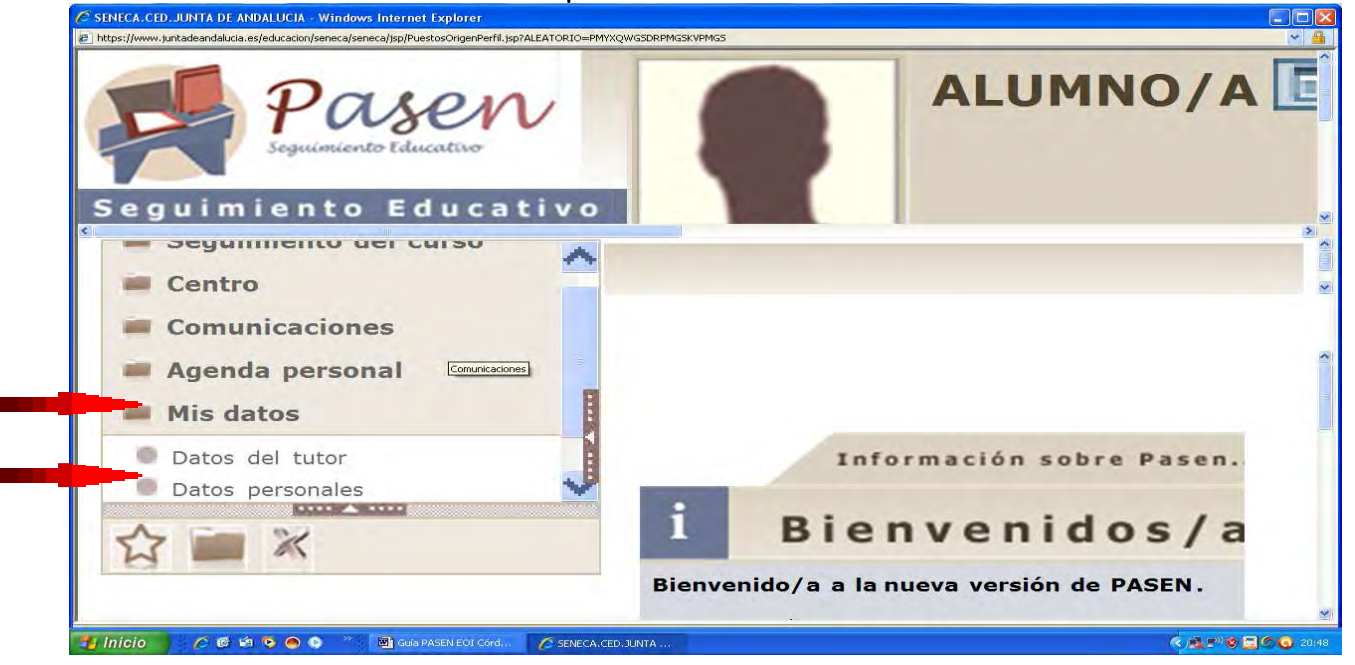

## 11. Escribe tu dirección de correo electrónico

| Provincia:           |  |  |
|----------------------|--|--|
| -Correo electrónico: |  |  |
| Tfno:                |  |  |
| Tfno Móvil:          |  |  |
|                      |  |  |

## 12. Escribe tu teléfono fijo (si no tienes, pon tu número de móvil)

| Provincia:            |
|-----------------------|
| Correo electrónico:   |
| <br>Tfno: Tfno Móvil: |
|                       |

13. Escribe tu teléfono móvil (si lo has puesto en el campo anterior, VUELVE A PONERLO aquí).

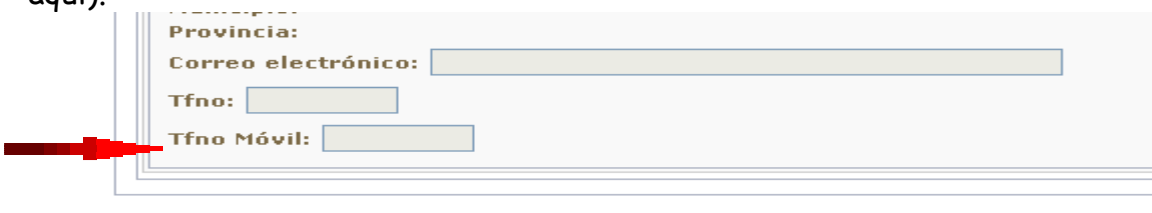

| 14. Pincha el icono 🧭 para aceptar. |                  |
|-------------------------------------|------------------|
|                                     |                  |
| MIS DATOS                           | <del>ک</del> 📎 ک |
|                                     |                  |

Ahora estás registrado correctamente en PASEN. iEnhorabuena!

A partir de ahora podrás consultar datos académicos, acceder a las calificaciones y recibir avisos del centro por correos electrónico o por SMS.

**IMPORTANTE**: Ten en cuenta que cada vez que accedas a "Datos personales - Mis datos" éstos aparecerán en blanco, aunque los hayas actualizado. La sección "Datos personales" requiere que introduzcas y valides nuevamente tu contraseña **cada vez que accedas a "Mis datos"**.

Recuerda **mantener tus datos de contacto siempre actualizados**; de esta manera garantizarás una correcta comunicación con el Centro. Si cambias de correo electrónico o de número de móvil, cámbialos en PASEN para que las comunicaciones con el Centro sean posibles, rápidas y fiables.